それではメッセンジヤーをインストールしてみましょう この教本は WINDOWS2000 で行ってすが、 98.ME.をご利用の方も同じ操作が可能です。

電源を入れたら、以下の操作を始めてください

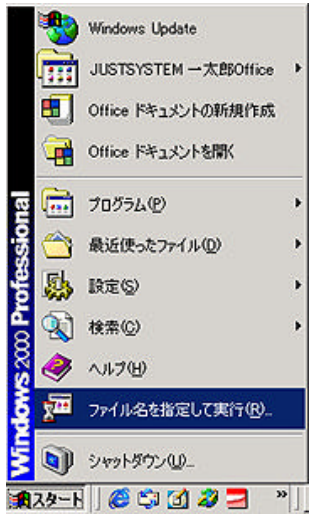

@2002 Microsoft Corporation. All rights reserved

🏽 🗶 🖘 🖾 🥔 🗃 🔭 🛄 スタートをクリックして ワァイル名を指定して実行 」をクリックします。

| 2  | <del>ァイル名を指す</del><br>東<br>名前(Q): 「M                                                                                                    | <mark>定して実行</mark><br>行したいアプリケーション名、または開きたいフォルダ<br>、インターネットリソース名を入力してください。<br>ttp://messenger.msn.co.jp <br>OK キャンセル _                                                                                                    | <u>? × </u><br>やドキュメント<br>・<br>参照( <u>B</u> ) | 左の画面が出たら、名前の欄に<br>「http://messenger.msn.co.jp」と<br>入力して ЮК」をクリックします。 |
|----|----------------------------------------------------------------------------------------------------|----------------------------------------------------------------------------------------------------|-----------------------------------------------|----------------------------------------------------------------------|
| 77 | NET Messencer Service<br>アイルク 単葉の 表<br>ドスペッシー ② ③<br>二ム   オール   サーチ<br>MSS 、NET Messen                                                                                                    | - ■134(22,529)と 595ビージング サービス - Microsoft Internet Explore<br>示砂 おがに入り後 ツーボロ ヘルブロ<br>② ② 健康 当ちがに入り ③ 原屋 三・ ④ 一<br>空間 中国のの向け<br>(1 ジェッビング 1 ヌキニ 1 チャッと 1<br>Messenger<br>ger Service ! NET Service OftCRの編E2                                                                                                    | 左の画面か<br>ダウンロ-                                | が出たら、、、<br>- ド開始」のアイコンをクリックします。                                      |
|    | Control of the second of the second of the | Изич Молона <sup>6</sup> К<br>Windows <sup>6</sup> К<br>1221-ИМК<br>1221-ИМК<br>1221-ИКК<br>1221-ИКК<br>122 |                                               |                                                                      |

Endel disk | Half | ReadCall RRin | East |

| And half maintents | H SEVICE                                                                                                    | aut :             | and all Additional Contracts                        | ne                             |
|--------------------|----------------------------------------------------------------------------------------------------|-------------------|-----------------------------------------------------|--------------------------------|
| His Hugerer 📢      | MSN <sup>®</sup> Mess                                                                                                    | onger YOH         | 0x7090540-P                                         |                                |
| 98-5<br>988        | 5-540                                                                                                    | Nicrosoft<br>BT 4 | 19 Minteen 1 15, 18, 14                             | 855: 000 it 28                 |
| e 5100-H<br>e 4367 | 88                                                                                                    | 848               | 210mAV                                              |                                |
| Victor Barrer A    |                                                                                                    | (97)              | AH-FRE                                              |                                |
| NGR Nemmers 💡      | 28. Wester MI, Kei Hussen, J., Polses D. J. (2000) 1997<br>L. Barrer M. Starker, and Control Starker and Starker and Starker a |                   |                                                     |                                |
| MEN Casheron 🧃     |                                                                                                    |                   |                                                     |                                |
| Non Non-           | (2) HET Browner Jonar & Konsellit Schere 200 Jenn (MK)<br>Charles MACO Mill Seman (2010) - F1201 - California<br>LANDER -                                                                                                    |                   |                                                     |                                |
|                    | -                                                                                                    |                   |                                                     |                                |
| 00                 | Df1-970                                                                                                    | Erg. 188          | DAW O.F.                                            |                                |
|                    | 846-964                                                                                                    | 93.96 · Yes       | ione R., Maderia R., Vice<br>Adult Minister M. 4014 | ura No, Vindors                |
| COLUMN STREET      | 742/28                                                                                                    | 19.0              | CODAI-MERTE                                         | 28                             |
| Statement of the   | 100                                                                                                    | 8.00              | N COPE/                                             |                                |
|                    | 7997:                                                                                                    | 32                | O-SC Kesself Press                                  | reading if - Da<br>Teachtraine |

次の画面が出たら ダウンロート開始」のボタンを再度クリックしてください

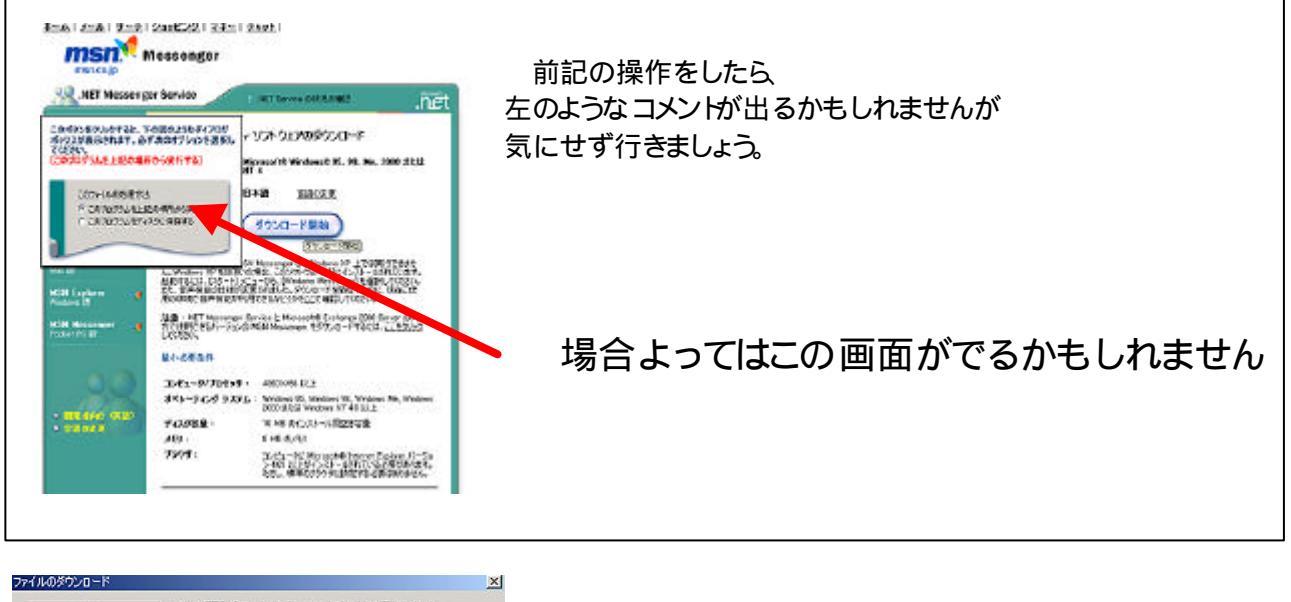

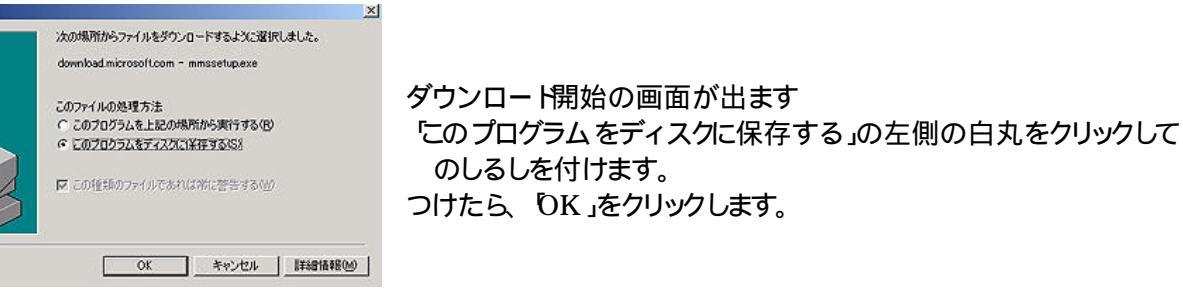

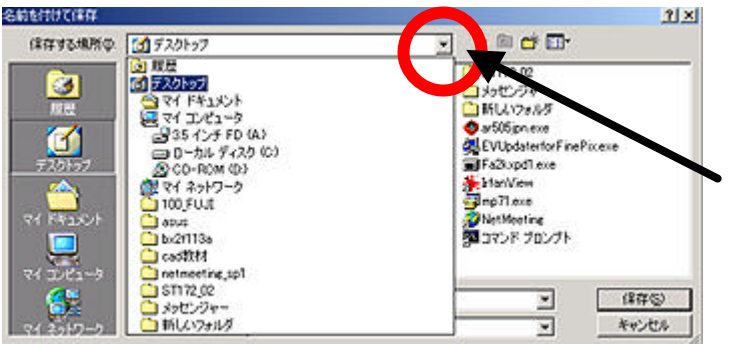

今度は保存先を聞いてきますので 保存場所」からデスクトップをしてします。

ここをクリックすると左と同じような画面になります。

選択できたら方から 保存」をクリックします。

## MSN メッセンジャー 教室用 2002.7.29 /POCKETY

| 5% / mmssetup.exe            | 完了しました                                |                                       |                  |
|------------------------------|---------------------------------------|---------------------------------------|------------------|
| 3                            | Ø                                     |                                       |                  |
| 保存しています<br>download.microsof | tcom - minissetup.                    | sxe                                   |                  |
| 推定残り時間:<br>ダウンロード先:<br>転送率:  | 7 秒(1.39 ME<br>C¥Document<br>161 KB/秒 | ) 中の 195 KB をコピー<br>s and Set¥mmssetu | ーしました)<br>ip.exe |
| ▶ ダウンロードが完                   | <b>アしたときは、この</b> タ<br>ファイルを間(の)       | イアログ ボックスを閉じ<br>フォルダを開く(E)            | 5©)<br>  キャンセル   |

ダウンロート開始です、しばらく待ちます

**БDNの方は場合によっては** 20分から30分かかることもあります。

| <b>1</b>  |                                          |
|-----------|------------------------------------------|
|           |                                          |
| ∂移動 リンク » | ダウンロート完了しましたら、×マークをクリックしてすべての画面を終了してください |

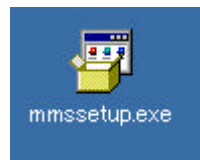

デスクトップに以下のアイコン(マーク)がでるはずです、ダブルクリックで実行します。

インストールに関する諸注意が出てきます。

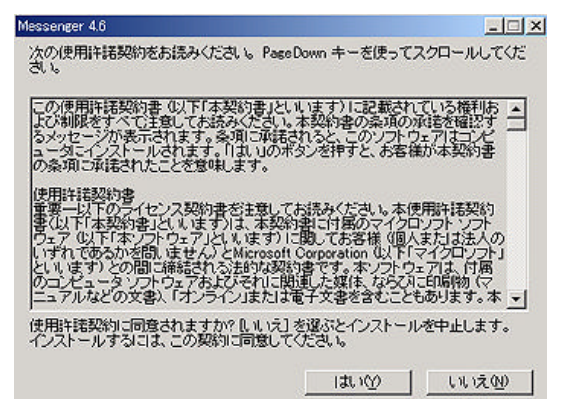

プライベー Hc関する所見が出ています これはメッセンジャーをご利用いただく方々の マナーも含めて表示しているものです 必ず読んでおきましょう(^\_^.)

| - KSN M<br>27イル(史) | ( <u>0</u> )計算 | 9-LQ   | NUTE      |  |
|--------------------|----------------|--------|-----------|--|
| <u>å</u> ::        | <u>まわりっかす</u>  | 324124 | <u> )</u> |  |
|                    |                |        |           |  |
| 0                  |                | - (4)  | 4         |  |

インストールが開始されます。終了すると以下の画面が出ます これでインストール完了です!!

後は設定です、設定は次の章で行います。できた方は次の章へ